## Novinky programu POSKA

# III Před nasazením verze nejprve ukončete všechny rozpracované objednávky III

Pokladní systém byl certifikován pro přímou komunikaci s váhami. Podrobnosti sdělí p.Boháč.

 III Z důvodu nutných změn pro GDPR jsou přeprogramovány komunikace s databází. Nyní se hesla kontrolují přímo na úrovni databáze. Z tohoto důvodu je nutné při převodu na verzi
 2.00.00 dodržet správný postup. Jinak hrozí ztráta připojení k databázi. Dbejte tedy pokynů pro instalaci. Před převodem proveďte zazálohování všech databází. III

Postup převodu na verzi POS 2.00.00 naleznete také v příloze v adresáři c.\poska\doc\prevod\_na\_20000.doc.

#### Novinky verze POS 2.00.04 k 27.6.2018

- Pro Dialog\_04 bylo zajištěno opětovné poslání jednotkové ceny do váhy, aby na displeji váhy zůstala zobrazena jednotková cena i pro případy, kdy dojde k rychlému průchodu nulou v průběhu vážení. (Požadavek ČMI)
- Zobrazené informace o částce k úhradě a k vrácení byly upraveny, aby odpovídaly novým požadavkům na kontroly ČMI.
- Pro družstva, která potvrdila nastavení nových parametrů pro CashBack, bylo provedeno jejich nastavení.

#### Verze POS 2.00.03 je určena pro komunikaci s CIS ve verzi 5.19.00 a vyšší.

#### Novinky verze POS 2.00.03 k 31.5.2018

- Pro SD Kamenice nad Lipou se v objednávkách podbarvují i akce budoucí.
- Pro COOP Velké Meziříčí se dod. registry tisknou i na ostatních dokladech. Dříve se tiskly jen na příjemce a vrácence.
- Na základě požadavků ČSOB byla doplněna do seznamu složenek informace o zpracovateli osobních údajů.
- Při zakládání nového uživatele se zpřístupní údaj heslo vždy.
- V menu **Zázemí\Importy\Import položek pro výmaz** je možné nahrát seznam položek, které se mají z databáze odstranit. Tento import se pouští také automaticky v rámci plnění pokladen.
- V číselníku prodejen přibyl údaj Načítat soub. pro výmaz, který určuje, jestli se má v rámci zakončení dne a plnění pokladen importovat i soubor pro výmaz položek. Tento soubor bude sloužit pro odmazání již nepoužívaných položek zboží (například po výmazu dat na centrále). Současně také dojde k odmazání těchto položek z číselníku Zboží/registrů a k odmazání PLU z pokladen. Standardně je nastaven na NE. O možnosti spuštění se informujte s autory projektu.
- V menu Zázemí\Importy\Import položek pro výmaz je možné naimportovat soubor pro výmaz položek. Na rozdíl od dávkového režimu však neprovádí automaticky i výmaz, ale ponechá provedení výmazu na obsluze. Pokud máte nastaven příznak načítání (viz předchozí bod), načítá se soubor také automaticky. Požadavky na výmaz je pak možné zobrazit (pouze uživatel s oprávněním administrátor) v menu Údržba\Požadavek na výmaz.
- V menu Údržba\Požadavek na výmaz je číselník položek pro výmaz, ve kterém je možné zobrazit, a případně upravit položky pro výmaz z číselníku zboží. Pro prodejny, které si udržují data samostatně jsou povinné všechny údaje. Pro prodejny řízené z centrály je povinný pouze údaj EAN. Tlačítkem Proveď výmaz se vyvolá rutina pro vymazání položek. Položky pro výmaz je možné omezit také ve filtrovacím řádku (stejně, jako se používá např. na číselníku pohybů pro zobrazení sestav atd.). Před vlastním výmazem se zkontroluje, jestli položka neměla pohyb po inventuře, či v období po inventuře na ni neprobíhala akce. Pokud ano, položku nebude možné smazat. Pokud žádný pohyb, ani akce nebyla, položka se odmaže. Pro prodejny, které jsou řízeny z centrály, probíhá výmaz položek bez omezení (není co vyhodnocovat). Na tlačítku sestav jsou opisové sestavy o průběhu mazání.

- Pokud došlo k vyhodnocení výmazu, ale daný EAN kód ještě nebyl vymazán (Tedy v období mezi vyhodnocením položek pro výmaz a plněním pokladen) je položka, která bude vymazána, podbarvena v detailu červeně.
- Na seznamu nedokončených účtenek přibylo tlačítko Dokonči, které umožní dokončit účtenku, kterou se nepodařilo dokončit obvyklým způsobem. Dokončená účtenka pak bude započítána do následující závěrky.
- Pro Velké Meziříčí byly upraveny exporty prodejek, pohybů, historie cen, zásob a číselníku zboží, aby se neexportovaly pomocné položky pro rozbalovaní (problematika Tassisimo).
- Pro SD Nová Paka bylo upraveno potlačování tisku cenovek. Dříve se tiskly pouze položky se zásobou. Nyní se tisknou položky jen se zásobou pro VO, ale pro přímé dodavatele se tisknou i položky bez zásoby.
- Na tisku účtenek se v případě vážení na váhách tiskne dvojřádkově i pro hmotnost rovnou 1Kg.
- Pro Velké Meziříčí byla upravena komunikace na váhu Epelsa pro prodejnu 530.
- Byl upraven text pro zákaznický dispej pro storno a zrušení storna položky podle doporučení ČMI.

#### Novinky verze POS 2.00.02 k 15.5.2018

- Byl upraven program komunikátoru na nový způsob zabezpečení SSL pro květnové aktualizace Windows 10. Nastavení a převod probíhá zcela automaticky.
- V Číselníku prodejen přibyl údaj Blokovat neznámé EANy, který zajistí, aby se při importu inventury nezakládaly neznámé EAN kódy jako inventurní nález. Taková položka se vůbec do databáze nebude importovat. Obsluha si musí vytisknout sestavu neimportovaných položek (sestavu vyvoláte nad prohlížečem inventury jako Seznam neimportovaných položek) a podle pokynů obchodního oddělení nové položky zavést. Stav na prodejně po inventuře lze pak navést například pomocí dokladu Přírustek. Zajistí se tím, že prodejna nebude moci prodat zboží, které nemá od ústředí povoleno.
- Pokud je nastaven příznak Blokovat neznámé EANy na Ano, tak se v okně importu inventury znepřístupní tlačítka
   Označ všechny a Zruš označené a není možné ručně označit neznámý EAN pro import.
- Pokud je nastaven příznak Blokovat neznámé EANy na Ano, tak se v exportu nově založeného zboží potláčí export položek pro dodavatele 9999/9999.
- V menu Údržba\Převod PLU\Import číselníku převodů PLU je možné naimportovat konfigurační soubor pro převod starých PLU na nové.
- V menu Údržba\Převod PLU\Číselník pro převod PLU je možné připravit převodní můstek ze starých PLU na nové. Tento převodní můstek se použije například při vytváření číselníku pro inventuru, kde staré PLU budou nahrazeny novými, a inventura tudíž již probíhá v nových PLU. Dále jej bude možné použít pro hromadné změny PLU. Tato rutina však bude přístupna pouze po konzultaci s PORS.
- Při vytváření souboru pro snímače čárových kódů, nebo pro import do programu inventur se využívá převodník PLU.
   Pokud je prázdný, exportují se původní PLU. Pokud je nějaké PLU v převodníku zadáno, převede se na nové.
- Pro COOP Velké Meziříčí bylo odstraněno PLU **9364 Losy** z externích cenovek a opraven příznak exportu.
- Pro COOP Velké Meziříčí je zajištěno, aby se po nainstalování aktuální verze již znova nepouštělo stahování aktualizačních souborů.
- V exportu prodejek se exportují i čísla šarží.
- Pro SD Kamenice je připraven import číselníku pro objednávky Výrobna Slapy.
- V adresáři c:\poska\obr\pb10 přibyla ikonka cis2.ico, kterou můžete použít jako ikonu aplikace pro dalšího zástupce.
   Odlišíte si tím další spuštěné aplikace POS.

## Novinky verze POS 2.00.01 k 1.5.2018

- Součástí verze je i aktualizace komunikátoru EET, který je nezbytný z důvodu způsobu změn v komunikaci SSL po velké květnové aktualizaci Windows.
- V menu Číselníky\Šarže zboží je možné zobrazit šarže zboží pro víno. Tyto šarže se mohou vybírat při prodeji konkrétního zboží. Nad číselníkem je možné také zobrazit sestavu opisu šarží.
- V menu Importy\Import šarží je možné naimportovat aktuální číselník šarží. Číselník se importuje automaticky v rámci plnění pokladen a zakončení dne.
- V menu Zázemi\Synchronizace dat\Kopie šarží je dávka pro přenos šarží na pokladny. Tato dávka se také provede automaticky při plnění pokladen.
- Při prodeji zboží se kontrolují šarže v závislosti podle nastavení v číselníku prodejen. Popis funkčnosti je ve verzi POS 2.00.00.

#### Novinky verze POS 2.00.01 k 25.4.2018

- Pro SD Kamenice jsou upraveny prohlížeče na ústředí pro lokálně oddělené prodejny. Nyní se jednotlivé náhledy zobrazují pro obě prodejny. Jak pro hlavní, tak i podřízenou.
- Pro COOP Velké Meziříčí bylo nastaveno blokování slevových kupónů pro prodejny 471 a 481.
- Pro COOP Zábřeh byl upraven výpočet údaje Obrat MO a Čistý MO na závěrkách a výkazu o rozdíl ze zaokrouhlení.
- Pro Obec Leskovice je zajištěno, aby se po zadání neznámého registru v pohybu zobrazilo dialogové okno pro doplnění nového registru. Dále bylo zajištěno, aby se po zadání EANu doplnil dod. registr se stejným číslem, jako je EAN kód.
- Přístupová práva byla rozšířena podle požadavků CIS.
- Ve všech oknech, kde se eviduje pracovník, který provedl změny, se místo konkrétního jména zobrazuje popiska Uživatel č. a jeho číslo.

# Novinky verze POS 2.00.00 k 11.4.2018

- Přístup k datům byl převeden na zabezpečení na úrovni databáze.
- Pro Velké Meziříčí je ve variantách pro skupinu Dealeři povolen údaj Poznámka.
- V číselníku prodejen přibyl údaj Dat. blokace PLU, který umožní zablokovat prodej pomocí pomocných PLU 998, 997 atd. na pokladnách. Logika bude nastavena na požádání družstva po vzájemné dohodě, která PLU se mají blokovat.
- V číselníku prodejejn přibyl údaj Sledovat šarže, který určuje, jakým způsobem se má evidovat prodej šarží vína. Standardně je přednastavena hodnota Nesledovat. Hodnotu Šarži určuje zázemí nastavte v případě, kdy se právě prodávaná šarže bude pro každé zboží nastavovat v zázemí. V takovém případě se po sejmutí odpovídajícího EAN kódu na pokladně zaeviduje uvedená šarže automaticky a pokladní se žádný dotaz nezobrazí. Pokud nastavíte volbu Šarži určuje pokladna, pak se po sejmutí čárového kódu zobrazí nabídka nevyprodaných šarží, a pokladní si odpovídající šarži zvolí z nabídky. Spuštění logiky šarží bude v některé z příštích verzí.
- Pro SD Kladno byla upravena sestava Prodej na fakturu.
- Na prohlížeči pohybů na zákaznické kartě je schováno jméno zákazníka pro uživatele, kteří nemají oprávnění pracovat se zákaznickými kartami.
- Z informační části na okně **Prodej** a **Mezisoučet** bylo odstraněno jméno zákazníka. Místo něj se zobrazuje Číslo karty, a pokud není známé tak číslo zákazníka.
- Do nově vytvořených žurnálů se již jméno zákazníka nepřenáší. Místo něj se ukládá číslo karty, nebo číslo zákazníka.

## Novinky verze POS 1.01.59 k 2.4.2018

• Při importu akcí z VO Soběslav se importuje i jeho název a zkratka.

## Novinky verze POS 1.01.58 k 23.3.2018

- Při importu katalogu pro objednávky z VO Soběslav pro Kamenici nad Lipou se importuje i číselník akcí. Takže je možné příznak akce použít pro objednávání. Pro správnou činnost je nutné upravit komunikační dávku, kterou je nutné rozšířít na masku vyhovující stahování obou souborů.
- Pro COOP Zábřeh je na výkazu provozovny u údaje Zaokrouhlení zobrazeno zvýrazněné znaménko. Znaménko + se zobrazuje i u všech kladných částek zaokrouhlení
- Pro SD Kamenice se ve výkazu zásob automaticky počítá i ostatní drobné výdaje.
- Pro COOP Hořovice se v Mezisoučtu zobrazuje i částka, která je možná hradit stravenkami.
- Pro COOP Velké Meziříčí je zablokováno ruční spouštění přecenění za starý měsíc. Staré přecenění může spočítat
  pouze osoba s oprávněním administrátora.

## Novinky verze POS 1.01.57 k 10.3.2018

- Pro COOP Zábřeh je připraveno logika na uplatnění kupónů Velikonoce.
- Pro COOP Kladno je zajištěna aktualizace příznaku omezení prodeje i ze souboru pro objednávky.

#### Novinky verze POS 1.01.56 k 7.3.2018

#### Pokud si družstvo přeje spustit kontrolu na zakázání prodeje určitého zboží na stravenku, kontaktujte autory.

- Pro SD Kamenice byly upraveny vklady a výběry na pokladně podle jejich zadání.
- Pro SD Kamenice byl zaveden pohyb Převod zůstatku zde se zadává hotovost v pokladně, která se má převést do
  následujícího dne a Vklad zůstatku, který nahrazuje ranní vklad do pokladny. Pro odvod hotovosti do banky se i
  nadále používá Odvod hotovosti. Bude tak možné jednotlivé vklady a výběry odlišit ve výkazu provozovny.
- Pro SD Kamenice byly upraveny sestavy Aktuální hotovost pokladny a Peněžní tok prodejny. Údaj Vklad hotovosti se sčítá z původního vkladu do pokladny a vkladu zůstatku. Dále zde přibyl údaj Převod zůstatku, který se zobrazuje odděleně od odvodu hotovosti.
- Na závěrkách přibyly informace o Převodu zůstatku a Vkladu zůstatku.
- Pro Velké Meziříčí je povoleno instalovat verzi POS automaticky kdykoliv když spustí přenos na pokladny. Byl tedy zrušen požadavek, aby se instalace spouštěla jen ráno.
- V evidenci prodejů podle platebních karet se rozlišují i stravenky Up! card. Tento typ se také exportuje do MIS.
- Pokud se ve výkazech provozovny rozlišují platby kartou a platby stravenkovou kartou, tak se ke stravenkám nyní připočítává i Up! card.
- Při importu akcí a dodacích listů z VO se nastavuje příznak zákazu prodeje na stravenky podle toho, jak je nastaven příznak omezení prodeje v MIS, nebo v POS ze které se exportuje.
- Při importu číselníku pro pokladny se kontroluje příznak zákazu prodeje na stravenky podle zadání příznaku omezení prodeje.
- Pro COOP Kladno je zajištěno, aby se při kopii registru zboží muselo zadat heslo. Pokud je uživatel přihlášen, jako administrátor, heslo zadávat nemusí.

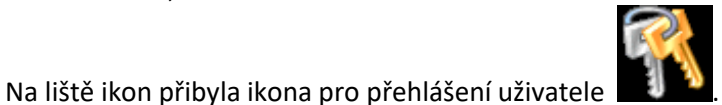

. SD Nová Paka tuto ikonu nemá dostupnou.

# Novinky verze POS 1.01.55 k 21.2.2018

- Pro Novou Paku se v exportu účtenek pro Autocont přenáší i řetězec pro klíč akce. Tento řetězec se V MIS nahradí skutečným číslem akce.
- Byl vytvořen výkaz provozovny pro SD Kamenice nad Lipou.
- Ze zpráv EET bylo odstraněno zasílání DIČ operátorů a DIČ PaySafeCard.
- Pro SD Kamenice nad Lipou byly přidány další typy výběrů z pokladny. Majetkové podíly, Dotace pokladny ČV, Dotace pokladny SD a Cestovní výdaje. tyto údaje se také zobrazují na závěrkách a přenáší se do modulu MIS.
- Pro SD Kladno je povolen import akčních nákupních cen a pevných NCE pro všechny dodavatele.
- Pro COOP Hořovice je nastaveno zakázání prodeje na stravenky pro zvolené zboží.
- Pro COOP Hořovice je zakázáno zobrazení číselníku zboží. Nyní ho otevřít může pouze administrátor.

#### Novinky verze POS 1.01.54 k 3.2.2018

- V prohlížeči prodejek přibyl údaj DIČ pověřujícího a Celk EET.
- V případě, že je nastaveno odesílání dobití telefonních karet do EET, tak se odesílá i údaj pověřujícího partnera. DIČ se nastavuje v číselníku typů tel. karet.
- V číselníku parametrů EET přibyl údaj Dobití virt. platební karty, který určuje, jestli se má evidovat i dobíjení virtuálních platebních karet. Dič pověřených partnerů pro jednotlivé platební karty se nastavuje v číselníku virtuálních platebních karet. V současnosti je dostupná karta PaySafeCard.
- Pro COOP Velmez je potlačeno zobrazování PLU na centrále.
- V číselníku prodejen přibyl údaj Přec. dávkou, který určuje, jestli se má v rámci zakončení dne i přepočítat přecenění na prodejně. Zajistí se tak každodenní odeslání přecenění na Ústředí. Tento údaj má význam jen pro prodejny, které si počítají zásobu samostatně. Standardně je nastaveno na Ne.
- Pro komunikaci mezi databázemi bylo spuštěno šifrování přenosů přes ODBC.
- Při kopírování promoakcí a zákaznických akcí byla zpřísněna kontrola na položky, které se mohou vymazat.

#### Novinky verze POS 1.01.53 k 15.1.2018

- Pro COOP Zábřeh byl na denní a měsíční závěrku přidán údaj **Obrat MO**, který se počítá podle zadání p.Eliášové.
- Pro COOP Zábřeh přibyl na výkazu prodejny údaj Platby v hotovosti a Obrat MO. Oba mají pouze informativní význam.
- V menu Číselníky\Ostatní\Typy virt. plat. karet je možné nastavit číselník typů virtuálních platebních karet, které je možné nabíjet v pokladním systému.

## Novinky verze POS 1.01.52 k 23.12.2017

- Bylo upraveno zobrazování závěrek pro družstva, mimo Zábřeh a Nová Paka. Nyní jsou členské a slevové kupóny vyčísleny samostatně. Současně je ponížen údaj Stravenky o částku kupónů.
- V číselníku prodejny přibyl údaj Evidovat změny v Hist. cen, který určuje, jestli se má při změně v číselníku zboží založit i záznam do historie cen. Tuto historii bude možné později využít k dotiskům cenovek. Zatím tento údaj nepoužívejte.
- V seznamu číselníku zboží přibyl údaj Dat.změny. Lze tak vytřídit položky, které byly aktuálně změněny.
- Pro Jednotu Nová Paka bylo upraveno vyhodnocování potlačení tisku cenovek.
- Pro Jednotu Kladno se akční NCE exportuje vždy, kdy je vyplněna.
- Pro Jednotu Kladno byl povolen import akčních NCE i pro další dodavatele.
- Pro jednotu Kladno je zajištěno nastavování příznaku váženého zboží z katalogu zboží pro objednávky také podle údaje JMN a Zákl.jednotka množství. Pokud je v obou nastaveno KG (1Kg) a v údaji přepočet je hodnota 1, je nastaven příznak váženého zboží. Příznak se nenastavuje pro položky, které mají buď PLU, nebo ean začínající 29, protože jinak by se příznak nastavoval i u dalších položek, které vážené nejsou (např. cukr, mouka, těstoviny atd.).
- Pro Zábřeh je ze slevových kupónů při výpočtu částky slevy vyloučena sazba DPH 0%.

# Modul Plánovač dávek

• V aktualizaci pohybů na zákaznické kartě se přednastavuje příznak uplatnění bodů na Ne.

## Novinky verze POS 1.01.51 k 30.11.2017

Pro Jednotu Nová Paka přibyl v seznamu obchodovatelných položek a v objednávkách údaj Pov.zás., který uvádí požadovanou zásobu, kterou by měla prodejna mít na stavu.

# Novinky verze POS 1.01.51 k 30.11.2017

- Při kopírování práv ze zázemí na pokladny se přenáší i příznak tisku závěrek a vracení na kartu.
- Pro COOP Kladno se při importu číselníku pro objednávky aktualizuje i příznak váženého zboží a ean vázaného obalu.
- V číselníku prodejen přibyl údaj **Kategorie**, který určuje, do jaké kategorie prodejen prodejna spadá. Tento údaj může mít vliv např. na vyhodnocování povinného sortimentu v objednávkách.
- Pro COOP Kladno se při importu akcí importuje i akční NCE pro ostatní partnery, kteří jsou v pevných cenách.

## Novinky verze POS 1.01.50 k 31.10.2017

- Pro COOP Velké Meziříčí se v detailu objednávky posunul katalogový název zboží výš, aby byl vidět na první obrazovce detailu.
- Pro COOP Velké Meziříčí přibyl v seznamu objednávaných položek i název původního dodavatele. Tímto údajem je možné třídit a filtrovat.
- Na účtence se v případě dárku, nebo promoakce tiskne počet kusů i v případě, kdy je nárok na pouhý jeden kus. Dříve tam byla pouze částka (většinou 0,-Kč), což mátlo obsluhu pokladny.
- Při importu inventury se z EANů odstraňují levé nuly. Snímače na pokladnách takový kód stejně neumějí sejmout.
- Program pro kontrolu cen ve snímačích lze nyní pro Jednotu Kladno použít i pro zadávání zboží do objednávek. Pro správnou činnost nastavte v číselníku prodejen údaj **ZUN OBJ** na **3**.
- Pro Jednotu Zábřeh je povoleno používat i korunovou slevu až do výše 999,-Kč.

- Na žádost ČMI bylo upraveno zobrazování částek u jednotkové ceny a celkové ceny za položku na stejný počet desetinných míst, jako zobrazuje váha. Zobrazování musí být identické na váze, zákaznickém displeji, obrazovce pokladního systému a účtence. Pokud tedy váha zobrazí částku 15.3, nesmí žádné zařízení zobrazit částku 15.30, ale pouze 15.3. Toto je nutná podmínka k získání certifikace přímo na pokladním místě. Jelikož zobrazování částek na jedno desetinné místo je pro zákazníka nepříjemné, je vhodné si včas zajistit nastavení displeje vah na dvě desetinná místa. Možnost tohoto nastavení bude konzultována s jednotlivými dodavateli vah a případně upřesněna před vlastní certifikací. Nastavení zobrazení zajišťuje parametr v souboru POSKA.INI sekce VAHA proměnná des\_mista\_cena. Tuto proměnnou nastavte na 2 pro případ, kdy cena má být zobrazena na dvě desetinná místa, a na hodnotu 1 pro zobrazení na 1 desetinné místo. Pokud váhu nemáte s pokladnou propojenou, ponechte nastavenou na 2.
- Bylo nastaveno číslo testcertifikátu a kontrolní součet pro knihovnu vah certifikovanou ČMI. Tyto údaje je možné zobrazit v okně O aplikaci. Přepnutí pokladny do režimu certifikovaného provozu bude řešeno průběžně s jednotlivými družstvy pro konkrétní pokladní místa.
- Opraveno zatuhnutí pokladny pro okamžik, kdy se nejprve sejmul kód na slevu, a teprve potom zboží, kterého se sleva týká. Pokud název slevovaného zboží byl příliš dlouhý, zobrazovalo se pak chybové hlášení na ořez položky zleva.
- Při zadávání eanů v číselníku variant je možné použít i sejmutí EAN kódu pro vážené zboží. Pokud sejmete takový kód, rozklíčuje se vám buď PLU, nebo EAN ve tvaru 29xxxx a do množství se doplní přednastavené množství. Umožní to tak jednoduše zadat varianty tak, že si na systémové váze zboží zvážíte a vyjedete etiketu. Tu pak v zázemí jen sejmete a doplníte variantní cenu.
- Pro COOP Zábřeh byl upraven výkaz provozovny. Byl přidán údaj Paušální výdaje, Uplatnění kupónu a Prodej dárk. karty.
- Při zadání cigaret pomocí zkráceného PLU se rozklíčuje cena z PLU a použije se při prodeji přednostně před aktuální cenou. Zajistí se tak prodej za správnou cenu i v případě, kdy cigaretám bude zadána špatná cena.
- Při exportu nového zboží se povoluje i export 7 místných EANů i bez ceny. Zajistí se tak zakládání nových zkrácených PLU pro cigarety na centrále.
- V číselníku prodejen přibylo nastavení Dočasně zablokovat komunikace EET, které umožní dočasně potlačit volání komunikace zpráv na EET. Pokud jej nastavíte na ANO, je ke každé nové účtence nastaven příznak chyby EET a je vygenerováno PKP, aniž by se program pokoušel navázat komunikaci se servery EET. Lze tak v případě závažného výpadku spojení zajistit rychlé dokončení účtenky bez čekacích prodlev. !!! Toto nastavení použijte pouze v nezbytně nutných případech a pouze po dobu trvání závady. Po pominutí poruchy je nutné okamžitě nastavit toto nastavení zpět na volbu NE!!!.
- V záhlaví pohybu přibyl údaj Poslat ZDL na prod., jež udává číslo prodejny, na kterou se bude zpětný dodací list zasílat. Tento údaj je dostupný pouze na pohyb ZDL na jinou prodejnu, a v takovém případě je povinný. Využije se při exportu zpětného DL přímo na jinou prodejnu a v MIS při importu ZDL z prodejny pro přímé vygenerování ZDL na prodejnu, na kterou se bude ZDL posílat. Z důvodu historického používání různých programů a nastavení pro posílání ZDL mezi prodejnami a ústředím je provedeno sjednocení všech způsobů do tohoto nového. Odpovědní pracovníci obdrží mailem návod na potřebná nastavení. V případě dotazů kontaktujte autory.
- Cenovky COOP Velké Meziříčí je možné přetřídit také UZN.
- Pro COOP Zábřeh je povoleno používání kupónů na slevy na delší období, než 1 den.
- Pro COOP Zábřeh je možné uplatnit kupón na korunovou slevu pouze v případě, že je částka k úhradě nad **300,-Kč**. Kupón na procentuální slevu lze uplatnit i nadále na jakoukoliv částku.
- Pro COOP Zábřeh je v tisku závěrky v nulové sazbě rozdělena částka za zboží a obaly.
- Pro COOP Kladno bylo povoleno načítání souboru pro objednávky dávkou. Využije se při automatickém spuštění PC, kdy se nahrají soubory pro objednávky a aktuální číselníky. Pro automatický import vytvořte na zázemí dávku import\_sop.cmd do které zadejte následující řádky:
  - c:

cd c:\poska

c:\poska\cis29.exe obj jmeno heslo import\_sop

, kde za jméno a heslo dosaďte skutečné přihlašovací údaje.

- Pro prodejny, které si udržují zásobu samostatně, je možné provést dávky na zakončení dne automaticky. Po provedení se je možné i vypnout PC. Podrobnosti jsou v adresáři **poska\doc\navody\vypinani\_pc.doc**.
- Na konec dávky **Zakončení dne** bylo přidáno ještě odeslání všech neodeslaných souborů. Umožní se tak např. započítat i ostatní pohyby ještě ve večerních dávkách.